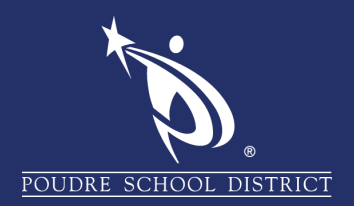

## INSTALLING OFFICE 365

On a non-PSD issued device

## Navigate to www.office.com.

1. Enter your PSD email and password

2. Click on Install Office drop-down on the right

3. Click on Office 365 apps. Depending on

your browser, the installer will immediately download or give you a dialog to save.

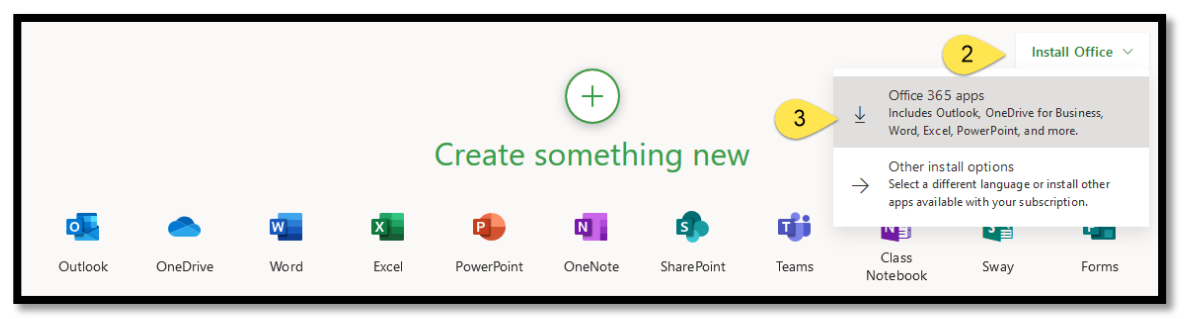

Click on Save File.

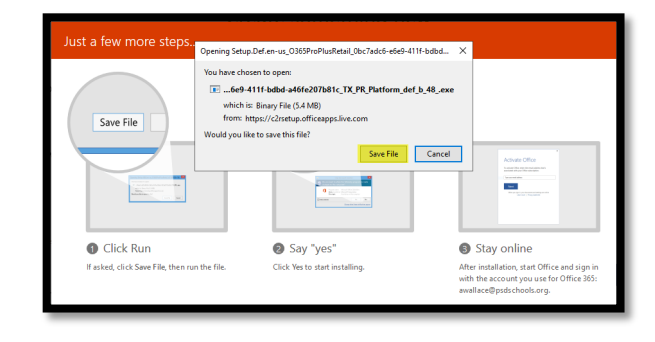

If you do not get the Opening Setup window and the option to Save File, check your downloads folder.

Once downloaded, run installer and follow installation steps.

## If you have any questions about these directions please contact the PSD IT Support Center at 970-490-3456

| Microsoft                  |      |
|----------------------------|------|
| Sign in                    |      |
| Email, phone, or Skype     | 1    |
| No account? Create one!    |      |
| Can't access your account? |      |
| Sign-in options            |      |
|                            | Next |
|                            |      |